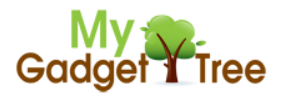

#### Step 1

In your internet browser or FTP client (such as filezilla), please browse to URL/Host:

ftp://www.ekenmid.com/

Username: down

Password: down

#### Step 2

Download the file 'LiveSuitPack\_version\_1.09.rar' to your pc (it will likely take some time as it is a large file):

Index of ftp://www.ekenmid.com/

| Up to higher level directory               |           |                     |  |  |  |
|--------------------------------------------|-----------|---------------------|--|--|--|
| Name                                       | Size      | Last Modified       |  |  |  |
| 🞦 LiveSuit UsbDriver x64.rar               | 35 KB     | 08/03/2012 21:29:00 |  |  |  |
| EiveSuitPack_version_1.09.rar              | 15458 KB  | 09/03/2012 13:07:00 |  |  |  |
| PhoenixCard.rar                            | 1065 KB   | 18/02/2012 15:37:00 |  |  |  |
| 🞥 sun4i_crane_t01a-standard-20120323.rar   | 198663 KB | 23/03/2012 17:09:00 |  |  |  |
| 늘 sun4i_crane_t02a_20120326.rar            | 197641 KB | 26/03/2012 18:24:00 |  |  |  |
| 🞥 sun4i_crane_t10a CTP.rar                 | 196390 KB | 27/03/2012 17:30:00 |  |  |  |
| 🞥 sun4i_crane_t10a-standard-CTP-28 Mar.rar | 200563 KB | 04/04/2012 09:40:00 |  |  |  |
| 🔚 t05a-zx_0322.rar                         | 198426 KB | 27/03/2012 13:49:00 |  |  |  |
| 🔚 t10r_0322.rar                            | 195840 KB | 22/03/2012 18:55:00 |  |  |  |

# Step 3

Once downloaded unzip the file to a new folder on your C drive (c:\ekenupgradetool):

| Organize 🔻 🔚 Open 🔻 Burn I      | New folder            |                  |      |
|---------------------------------|-----------------------|------------------|------|
| 🔶 Favorites                     | Name                  | Date modified    | Тур  |
| 🧫 Desktop                       | 🐌 Erase               | 24/02/2012 08:27 | File |
| 〕 Downloads                     | 🐌 UsbDriver           | 24/02/2012 08:27 | File |
| 💹 Recent Places                 | ACmd.dll              | 24/02/2012 08:27 | App  |
| 👰 Computer                      | 🚳 APipe.dll           | 24/02/2012 08:27 | App  |
|                                 | AwPluginVector.dll    | 24/02/2012 08:27 | App  |
| 🗃 Libraries                     | Config.dll            | 24/02/2012 08:27 | App  |
| Documents                       | 🚳 crc32.dll           | 24/02/2012 08:27 | Арр  |
| 👌 Music                         | drvinstaller_IA64.exe | 24/02/2012 08:27 | Арр  |
| E Pictures                      | drvinstaller_X64.exe  | 24/02/2012 08:27 | Арр  |
| 🛃 Videos                        | drvinstaller_X86.exe  | 24/02/2012 08:27 | Арр  |
|                                 | 🚳 eFex.dll            | 24/02/2012 08:27 | App  |
| 🖏 Homegroup                     | 🚳 encode.dll          | 24/02/2012 08:27 | Арр  |
|                                 | ilelist.txt           | 24/02/2012 08:27 | Text |
| 🖳 Computer                      | idfactory.dll         | 24/02/2012 08:27 | Арр  |
| 🚢 Local Disk (C:)               | ImgDecode.dll         | 24/02/2012 08:27 | Арр  |
| RECOVERY (D:)                   | KSDecode.dll          | 24/02/2012 08:27 | App  |
| 💿 DVD RW Drive (E:) Feb 24 2012 | 🚳 LangPlg.dll         | 24/02/2012 08:27 | Арр  |
| SD Card (F:)                    | LiveSuit.cfg          | 24/02/2012 08:27 | CFG  |
| 🙀 Users (\\PEARTREE-PC) (M:)    | LiveSuit.dat          | 24/02/2012 08:27 | DA1  |
|                                 | 💮 LiveSuit.exe        | 24/02/2012 08:27 | Арр  |
| 🙀 Network                       | LiveSuit.lan          | 24/02/2012 08:27 | LAN  |
| 🖳 GARETH-HP                     | 😰 LiveSuitCN.CHM      | 24/02/2012 08:27 | Cor  |
|                                 | IveSuitEN CHM<br>✓ Ⅲ  | 24/02/2012 08-27 | Cor  |

### Step 4

Go back to the URL in step 1 and also download the file 'sun4i\_crane\_t01a-standard-20120323.rar':

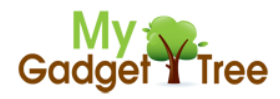

#### Index of ftp://www.ekenmid.com/

| Up to higher level directory               |           |                     |  |  |  |
|--------------------------------------------|-----------|---------------------|--|--|--|
| Name                                       | Size      | Last Modified       |  |  |  |
| 🞥 LiveSuit UsbDriver x64.rar               | 35 KB     | 08/03/2012 21:29:00 |  |  |  |
| LiveSuitPack_version_1.09.rar              | 15458 KB  | 09/03/2012 13:07:00 |  |  |  |
| PhoenixCard.rar                            | 1065 KB   | 18/02/2012 15:37:00 |  |  |  |
| sun4i_crane_t01a-standard-20120323.ra      | 198663 KB | 23/03/2012 17:09:00 |  |  |  |
| sun41_crane_102u_20120326.rar              | 197641 KB | 26/03/2012 18:24:00 |  |  |  |
| 🞥 sun4i_crane_t10a CTP.rar                 | 196390 KB | 27/03/2012 17:30:00 |  |  |  |
| 🞥 sun4i_crane_t10a-standard-CTP-28 Mar.rar | 200563 KB | 04/04/2012 09:40:00 |  |  |  |
| 🔚 t05a-zx_0322.rar                         | 198426 KB | 27/03/2012 13:49:00 |  |  |  |
| 🔁 t10r_0322.rar                            | 195840 KB | 22/03/2012 18:55:00 |  |  |  |

# Step 5

Unzip file to new folder on C drive (c:\ekenupgradetool):

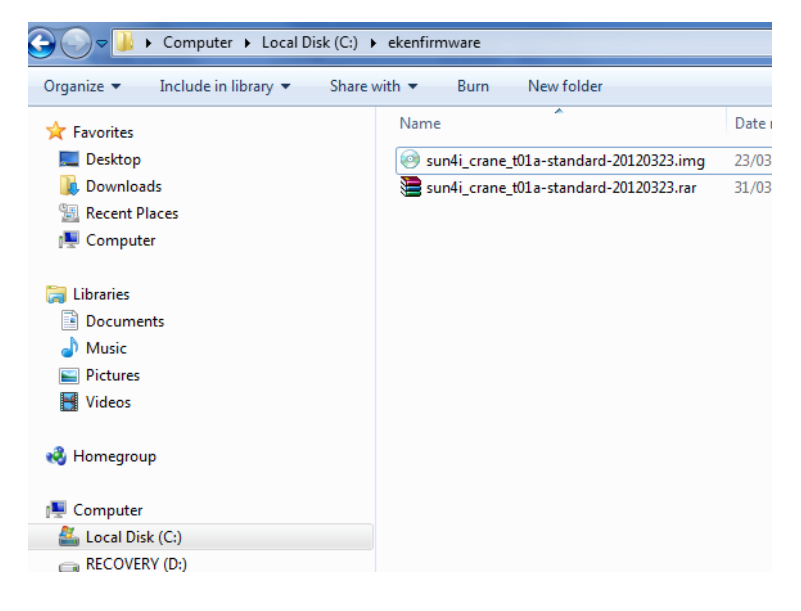

#### Step 6

Rename the file 'sun4i\_crane\_t01a-standard-20120323.img' to 'ekent01firmware.img'

### Step 7

Browse to folder 'c:\ekenupgradetool', create a new folder 'livesuite'.

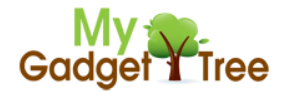

| 📕 ► Computer ► Local Disk (C:) ► ekenupgradetool ► |                                |                  |       |  |  |
|----------------------------------------------------|--------------------------------|------------------|-------|--|--|
| 🔹 😝 Open 🛛 Include in library                      | ✓ Share with ▼ Burn New folder |                  |       |  |  |
| rites                                              | Name                           | Date modified    | Тур 🖍 |  |  |
| sktop                                              | 🐌 Erase                        | 24/02/2012 08:27 | File  |  |  |
| wnloads                                            | livesuite                      | 07/04/2012 11:22 | File  |  |  |
| :ent Places                                        | UsbDriver                      | 24/02/2012 08:27 | File  |  |  |
| mputer                                             | 🚳 ACmd.dll                     | 24/02/2012 08:27 | Apr   |  |  |
|                                                    | 🚳 APipe.dll                    | 24/02/2012 08:27 | App   |  |  |
| ries                                               | AwPluginVector.dll             | 24/02/2012 08:27 | App   |  |  |
| cuments                                            | 🚳 Config.dll                   | 24/02/2012 08:27 | Apr = |  |  |
| isic                                               | 🚳 crc32.dll                    | 24/02/2012 08:27 | App   |  |  |
| tures                                              | drvinstaller_IA64.exe          | 24/02/2012 08:27 | App   |  |  |
| eos                                                | drvinstaller_X64.exe           | 24/02/2012 08:27 | Apr   |  |  |
|                                                    | drvinstaller_X86.exe           | 24/02/2012 08:27 | App   |  |  |
| egroup                                             | 🚳 eFex.dll                     | 24/02/2012 08:27 | App   |  |  |
|                                                    | 🚳 encode.dll                   | 24/02/2012 08:27 | Apr   |  |  |
| puter                                              | 📋 filelist.txt                 | 24/02/2012 08:27 | Text  |  |  |
| al Disk (C:)                                       | 🚳 idfactory.dll                | 24/02/2012 08:27 | App   |  |  |
| COVERY (D:)                                        | 🚳 ImgDecode.dll                | 24/02/2012 08:27 | Арр   |  |  |
| D RW Drive (E:) Feb 24 2012                        | 🚳 KSDecode.dll                 | 24/02/2012 08:27 | Арр   |  |  |
| Card (F:)                                          | 🚳 LangPlg.dll                  | 24/02/2012 08:27 | Арр   |  |  |
| ers (\\PEARTREE-PC) (M:)                           | LiveSuit.cfg                   | 24/02/2012 08:27 | CFG   |  |  |
|                                                    | LiveSuit.dat                   | 24/02/2012 08:27 | DAT   |  |  |
| ork                                                | 😁 LiveSuit.exe                 | 24/02/2012 08:27 | App   |  |  |
| RETH-HP                                            | LiveSuit.lan                   | 24/02/2012 08:27 | LAN   |  |  |

### Step 8

In folder 'C:\ekenupgradetool' locate the file 'LiveSuitPack\_version\_1.09\_20111101.exe'. Copy the file to the folder created above (livesuite):

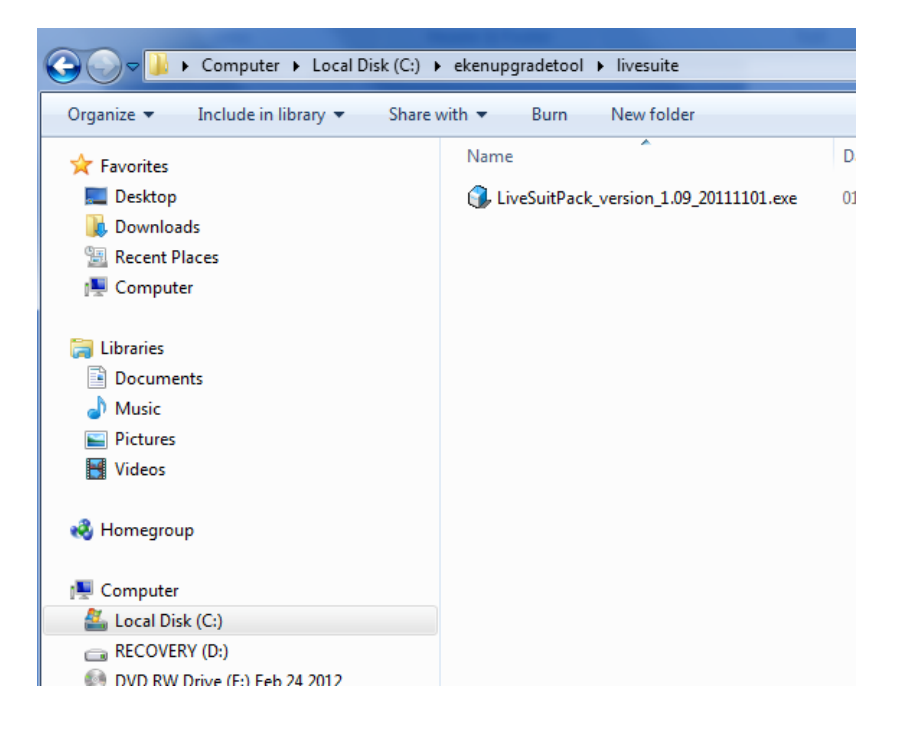

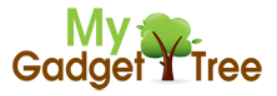

# Step 9

Double click 'LiveSuitPack\_version\_1.09\_20111101.exe'. Select 'English' in the language selection screen:

| Please Select One Language | x |
|----------------------------|---|
| English                    |   |
| 简体中文                       |   |
| 繁體中文                       |   |
| Default                    |   |
|                            |   |

# Step 10

Double click 'LiveSuit.exe' in folder 'C:\ekenupgradetool\livesuite':

| Computer > Local Disk (C:) > ekenupgradetool > livesuite > |                       |                  |             |  |  |
|------------------------------------------------------------|-----------------------|------------------|-------------|--|--|
| ✓ Include in library                                       |                       |                  |             |  |  |
| rites                                                      | Name                  | Date modified    | Тур 🖍       |  |  |
| sktop                                                      | 퉬 Erase               | 07/04/2012 11:26 | File        |  |  |
| wnloads                                                    | \mu UsbDriver         | 07/04/2012 11:26 | File        |  |  |
| cent Places                                                | ACmd.dll              | 07/04/2012 11:26 | Application |  |  |
| mputer                                                     | APipe.dll             | 07/04/2012 11:26 | App         |  |  |
|                                                            | AwPluginVector.dll    | 07/04/2012 11:26 | App         |  |  |
| ries                                                       | 🚳 Config.dll          | 07/04/2012 11:26 | App         |  |  |
| cuments                                                    | 🗟 crc32.dll           | 07/04/2012 11:26 | App         |  |  |
| isic                                                       | drvinstaller_IA64.exe | 07/04/2012 11:26 | Apr ≡       |  |  |
| tures                                                      | drvinstaller_X64.exe  | 07/04/2012 11:26 | App         |  |  |
| leos                                                       | drvinstaller_X86.exe  | 07/04/2012 11:26 | App         |  |  |
|                                                            | 🚳 eFex.dll            | 07/04/2012 11:26 | App         |  |  |
| iegroup                                                    | 🚳 encode.dll          | 07/04/2012 11:26 | Арр         |  |  |
|                                                            | ilelist.txt           | 07/04/2012 11:26 | Text        |  |  |
| puter                                                      | 🚳 idfactory.dll       | 07/04/2012 11:26 | App         |  |  |
| cal Disk (C:)                                              | ImgDecode.dll         | 07/04/2012 11:26 | App         |  |  |
| COVERY (D:)                                                | 🚳 KSDecode.dll        | 07/04/2012 11:26 | App         |  |  |
| D RW Drive (E:) Feb 24 2012                                | 🚳 LangPlg.dll         | 07/04/2012 11:26 | App         |  |  |
| Card (F:)                                                  | LiveSuit.cfg          | 07/04/2012 11:26 | CFG         |  |  |
| ers (\\PEARTREE-PC) (M:)                                   | LiveSuit.dat          | 07/04/2012 11:26 | DAT         |  |  |
|                                                            | 💮 LiveSuit.exe        | 07/04/2012 11:26 | App         |  |  |
| /ork                                                       | Livesuit.lan          | 07/04/2012 11:26 | LAN         |  |  |
| RETH-HP                                                    | 😰 LiveSuitCN.CHM      | 07/04/2012 11:26 | Cor         |  |  |
|                                                            | DiveSuitEN CHM        | 07/04/2012 11.26 | Cor         |  |  |

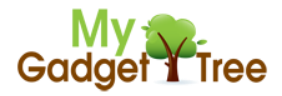

# **Step 11**

Select 'No' in the 'LiveSuite User Wizard' prompt:

| LiveSuite User Wizard                                                                                       |  |  |  |
|----------------------------------------------------------------------------------------------------|--|--|--|
| welcome to LiveSuit                                                                                         |  |  |  |
| Warning: upgrade may be risky, please be cautious.<br>please backup before upgrade to in case of data loss. |  |  |  |
| whether or not enter upgrade guide?                                                                         |  |  |  |
| No Ves                                                                                                    |  |  |  |

# **Step 12**

Choose 'Select Img':

| 🛞 LiveSuit \ | V1.09       |                   |                   | -         |               | X      |
|--------------|-------------|-------------------|-------------------|-----------|---------------|--------|
| Se J         | lect<br>Img | System<br>Upgrade | Wizard<br>Upgrade | 🐞 NetSync | User<br>Guide | 🚴 Exit |
| Image        |             |                   |                   |           |               |        |
| Process      |             |                   |                   | 0%        |               |        |
|              | Welco       | me to LiveSuit!   |                   |           |               |        |
|              |             |                   |                   |           |               |        |

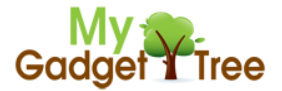

#### **Step 13**

Browse to firmware location 'C:\ekenfirmware' select file 'sun4i\_crane\_t01a-standard-20120323.img ':

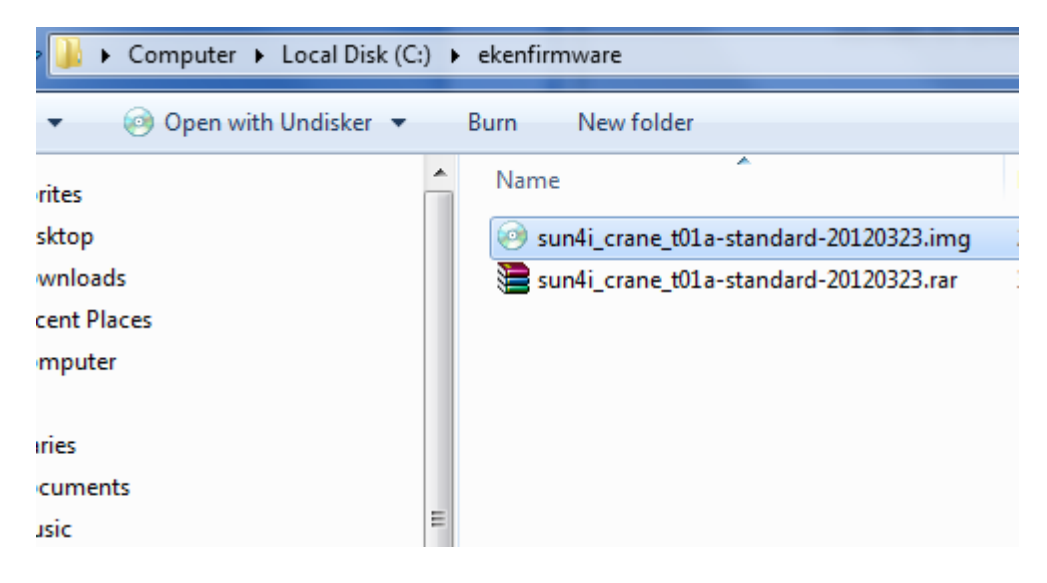

#### **Step 14**

Now ensure that the T01 Tablet PC is switched off. Hold down the volume button on the tablet. Whilst keeping the volume button pressed, connect the provided USB cable from Eken T01 to your PC.

#### **Step 15**

Whilst holding down the volume button use your other finger to press the power button several times, eventually your computer will respond and may begin installing drivers. Keep pressing the power button whilst holding the volume button until eventually you see the message below:

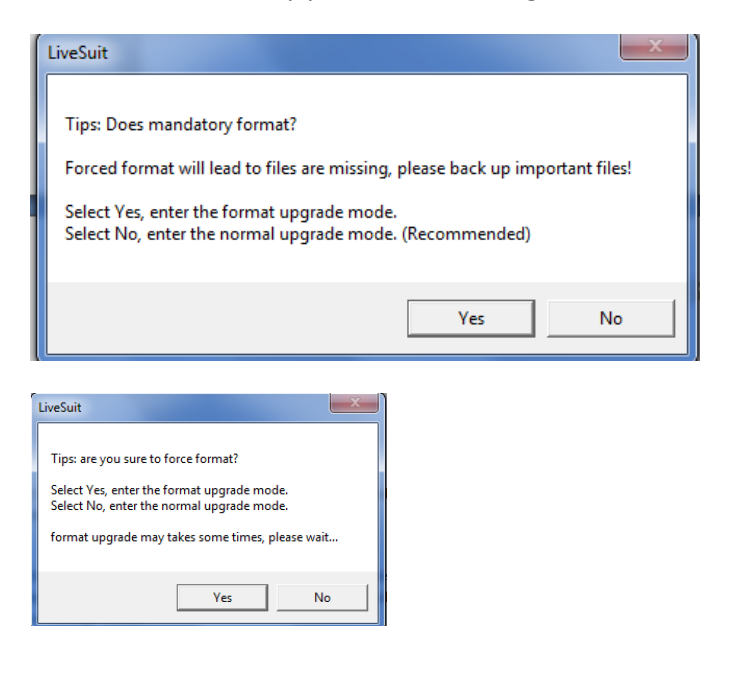

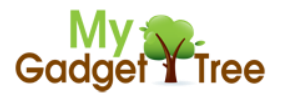

### **Step 16**

Select 'Yes' to both prompts to begin formatting. Upgrade should begin:

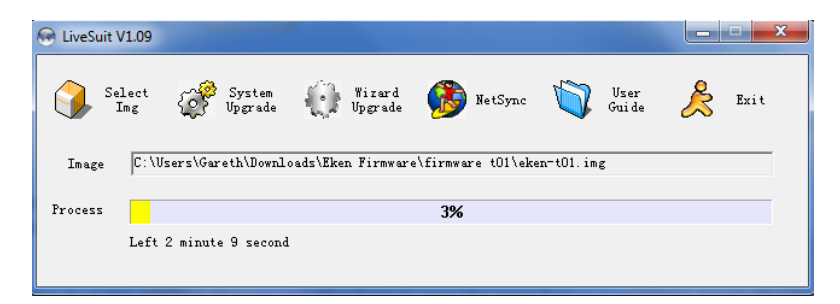

#### **Step 17**

Once completed disconnect the Tablet and reboot. Upgrade is now complete!

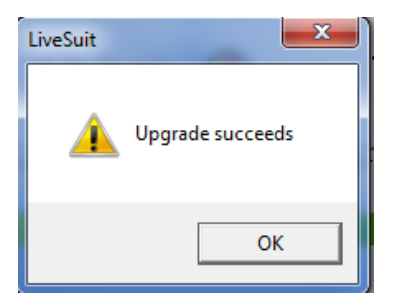